## 東浦町採用試験 受験申込方法について

以下の流れに沿って申し込みを行ってください。

①東浦町ホームページの職員採用のページより「東浦町職員採用受験申込」を クリックしてください。

②「あいち電子申請・届出システム」に移行します。

③「アカウント登録をせずにメールで申請」を選択し、メールアドレスを入力 後「確認メールを送信」をクリックしてください。

| 今和■ 年度第■ 回採用試験( 公務員経験                                                                                         |
|----------------------------------------------------------------------------------------------------|
| 者、カムバック採用以外)                                                                                                  |
| 0%<br>東浦町の「令和■年度第■回採用試験(公務員経験者、カムバック採用以<br>外)」のオンライン申請ページです。                                                  |
| 令和■年度第■回東浦町採用試験(公務員経験者、力ムバック採用以外)申込のペー<br>ジです。                                                                |
| Grafferアカウントを利用する方<br>ログインしていただくと、申請書の一時保存や申請履歴の確認ができます。                                                      |
| 新規登録またはログインして申請                                                                                               |
| Grafferアカウントを利用しない方<br>メールアドレスの確認のみで申請ができます。<br>一時保存や申請履歴の確認など一部機能は使えません。                                     |
| アカウント登録せずにメールで申請 申請に利用するメールアドレスを入力してください。                                                                     |
| 申請用のページのリンク(URL)をお送りします。                                                                                      |
| hishojinji@town.aichi-higashiura.lg.jp<br>述感メール設定としてドメイン指定受信を設定されている方は<br>「@mail.graffer.jp」を受信できるよう指定してください。 |
| 3<br>確認メールを送信                                                                                                 |

④入力していただいたメールアドレス宛に申請ページのリンクが届きますので、 リンクから申請に進んでください。

⑤利用規約を御一読いただき「利用規約に同意する」にチェックをした後、申請 に進んでください。

| 令和■年度第■回採用試験(公務員経験<br>者、カムバック採用以外)                                                                       |
|----------------------------------------------------------------------------------------------------|
| 入力の状況 0%                                                                                                 |
| 東浦町の「令和■年度第■回採用試験(公務員経験者、カムバック採用以<br>外)」のオンライン申請ページです。<br>令和■年度第■回東浦町採用試験(公務員経験者、カムバック採用以外)申込のペー<br>ジです。 |
| 利用規約をご確認ください<br>利用規約 C に同意して、申請に進んでください。                                                                 |
| 1 利用規約に同意する ●第                                                                                           |
| ②申請に進む                                                                                                   |

⑥全ての入力が終わりましたら確認画面より最終確認を行い、修正箇所がなけ れば「この内容で申請する」を選択してください。

下記の事項を確認の上、チェックを入力してください。 私は、地方公務員法第16条に定める欠落事項に該当しません。 🗶 編集 この申込書のすべての記載事項は、事実と相違ありません。 この内容で申請する

⑦以上で申し込みは完了です。入力いただいたメールアドレスに申込受付メー ルが届いたことをご確認ください。

## 申請が完了しました

完了メールを登録頂いたメールアドレスに送信しました。また、 <u>申請内容はこちら</u> (申請詳細) からご確認いただけます。

※メールが届かない場合は、迷惑メールフォルダに振り分けられている可能性があり ますので、一度ご確認ください。

⑧後日事務局側で受付処理が完了しましたら、処理完了のお知らせが届きます。